# CONTRACT MANAGEMENT (CLAIM REVISION)

# Variation Order, Advance Payment, Materials On Site, Deposit, Purchase On Behalf & Permit

1. Login e-Project system

| build<br>space                  |
|---------------------------------|
| TENDERING SYSTEM                |
| Emoli<br>Type the email address |
| Enter your password             |
| Sign in                         |
| Sign up   Forgot Password?      |

#### 2. Click Buildspace Pro to prepare claim revision for contract management.

| soft 🔂 build<br>space |                                                           | Go To Buildspace Pro | Q ≡ ?⊘ ↔      |
|-----------------------|-----------------------------------------------------------|----------------------|---------------|
| L Sr. Chew Nam Tong ∽ | Home / CADANGAN MEMBINA RUMAH TERES 2 TINGKAT DI LOT 2390 |                      | Post Contract |
| Projects              | Project Dashboard                                         |                      |               |
| 🗱 Maintenance 🛛 🖬     |                                                           |                      |               |
| Project Dashboard     | E Review List                                             |                      | - ::          |

# 3. Double click the sub-module

| 1          | build<br>space                                                                                                    |               |          | À         |       |
|------------|----------------------------------------------------------------------------------------------------|---------------|----------|-----------|-------|
| Post       | Contract > CADANGAN MEMBINA RUMAH TERES 2 TINGKAT DI LOT 2390 (Status: POST CONTRACT)                               |               |          |           |       |
| Proj       | ect Breakdown Project Properties Claim Certificates                                                                 |               |          |           |       |
| <b>⊳</b> ₽ | e-Measure Provisional 🔻 🛔 Location Management 💡 Define Locations 📔 Sub-Packages 🍣 Wastage Report 🔞 Reload           |               |          |           |       |
| No.        | Description                                                                                                    | Overall Total | %        | Am        | nount |
|            |                                                                                                    |               | Up To Da | ate Claim |       |
| 1          | CADANGAN MEMBINA RUMAH TERES 2 TINGKAT DI LOT 2390 BILI NO 4. SINGI E TYPE NO 1000000000000000000000000000000000000 | 700 189 00    | 20.00%   | 140.03    | 37.80 |
|            |                                                                                                    |               |          |           |       |
|            | VARIATION ORDER                                                                                                    | 825.00        |          |           |       |
|            | MISCELLANEOUS                                                                                                    |               |          |           |       |
|            | ADVANCE PAYMENT                                                                                                    | 10,000.00     |          |           |       |
|            | MATERIAL ON SITE                                                                                                    | 2,250.00      |          |           |       |
|            | DEPOSIT                                                                                                    | 500.00        |          |           |       |
|            | KONG SI KONG                                                                                                    | 10,000.00     |          |           |       |
|            | WORK ON BEHALF                                                                                                    | 800.00        |          |           |       |
|            | BACKCHARGE                                                                                                    |               |          |           |       |
|            | PURCHASE ON BEHALF                                                                                                  | 500.00        |          |           |       |
|            | WORK ON BEHALF (BACKCHARGE)                                                                                         | 8,000.00      |          |           |       |
|            | PENALTY                                                                                                    | 6,000.00      |          |           |       |
|            | PAYMENT ON BEHALF                                                                                                   |               |          |           |       |
|            | UTILITY                                                                                                    | 17,800.00     |          |           |       |
|            | PERMIT                                                                                                    | 20,000.00     |          |           |       |
|            |                                                                                                    |               |          |           |       |

## 4. Double click the first level to go second level.

#### space

| Post  | ost Confract > CADANGAN MEMBINA RUMAH TERES 2 TINGKAT DI LOT 2290 (Status:-POST CONTRACT) |                        |                 |           |                |        |           |           |                           |                  |          |                  |  |
|-------|-------------------------------------------------------------------------------------------|------------------------|-----------------|-----------|----------------|--------|-----------|-----------|---------------------------|------------------|----------|------------------|--|
| Proje | ct Breakdown Project Propert                                                              | ies Claim Certificates | VARIATION ORDER | *         |                |        |           |           |                           |                  |          |                  |  |
| Varia | Variation Orders >                                                                        |                        |                 |           |                |        |           |           |                           |                  |          |                  |  |
| ( A   | id Row 🕞 Delete Row                                                                       |                        |                 |           |                |        |           |           |                           |                  |          |                  |  |
| No.   | Description                                                                               | Att                    | achment         | Туре      | Claim Cert No. | Budget | Omission  | Addition  | Nett<br>Omission/Addition | Up To Date Claim | Status   | Updated At       |  |
| 1     | VO 1                                                                                      | l                      | Jpload          | BUDGETARY | 1              |        | 14,175.00 | 15,000.00 | 825.00                    |                  | APPROVED | 03/09/2018 17:21 |  |
| 2     |                                                                                           |                        |                 | BUDGETARY |                |        |           |           |                           |                  |          | -                |  |

À 💄

5. At second level, just click **Claim Revision** to do the claim.

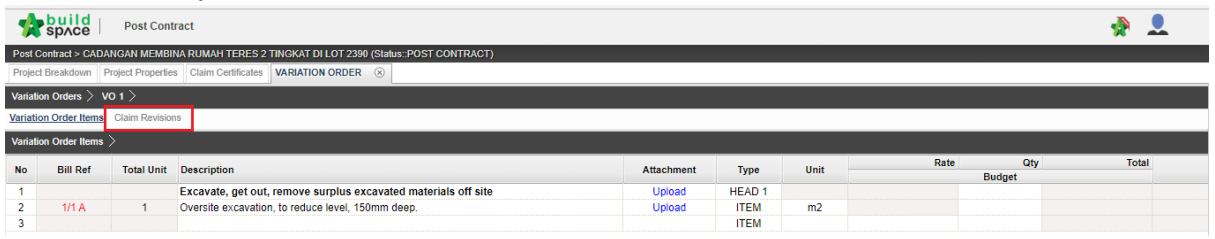

## 6. After that, just click Add New Claim.

| space   Post Contract                                                                      |                |                       |        | 🔹 🛃     |    |
|--------------------------------------------------------------------------------------------|----------------|-----------------------|--------|---------|----|
| Post Contract > CADANGAN MEMBINA RUMAH TERES 2 TINGKAT DI LOT 2390 (Slatus: POST CONTRACT) |                |                       |        |         |    |
| Project Breakdown Project Properties Claim Certificates VARIATION ORDER ③                  |                |                       |        |         |    |
| Variation Orders $>$ VO 1 $>$                                                              |                |                       |        |         | 1  |
| Variation Order Items Claim Revisions                                                      |                |                       |        |         |    |
| Add New Claim 😑 Delete Row                                                                 |                |                       |        |         |    |
| No. Claim Version                                                                          | Claim Cert No. | Current Viewing Claim | Status | Updated | At |
| 1                                                                                          |                |                       |        | -       |    |

7. And just click **Yes** to add new claim.

Note: When add the new claim, the previous claim cannot amend.

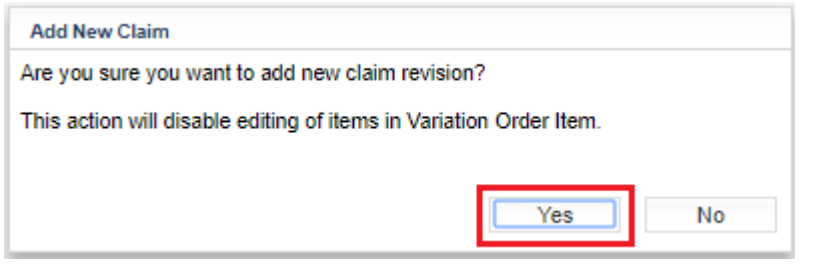

8. The status In Progress, user can prepare the claim.

| space Post Contract                                                                        |                |                       |             | A 🐁              |
|--------------------------------------------------------------------------------------------|----------------|-----------------------|-------------|------------------|
| Post Contract > CADANGAN MEMBINA RUMAH TERES 2 TINGKAT DI LOT 2390 (Status::POST CONTRACT) |                |                       |             |                  |
| Project Breakdown Project Properties Claim Certificates VARIATION ORDER 🛞                  |                |                       |             |                  |
| Variation Orders $>$ VO 1 $>$                                                              |                |                       |             |                  |
| Variation Order Items Claim Revisions                                                      |                |                       |             |                  |
| 🕀 Add New Claim 🛛 😑 Delete Row                                                             |                |                       |             |                  |
| No. Claim Version                                                                          | Claim Cert No. | Current Viewing Claim | Status      | Updated At       |
| 1 Version No. 1                                                                            |                | ✓                     | In Progress | 06/09/2018 17:21 |
| 2                                                                                          |                |                       |             | -                |
|                                                                                            |                |                       |             |                  |

9. Scroll to the right to key in the qty, percentage or amount for claim.

|          | space          | Post Cont        | ract                                                           |            |        |      |      |        | À 💄   |
|----------|----------------|------------------|----------------------------------------------------------------|------------|--------|------|------|--------|-------|
| Post C   | ontract > CADA | NGAN MEMBI       | NA RUMAH TERES 2 TINGKAT DI LOT 2390 (Status::POST CONTRACT)   |            |        |      |      |        |       |
| Project  | Breakdown      | roject Propertie | s Claim Certificates VARIATION ORDER (x)                       |            |        |      |      |        |       |
| Variatio | n Orders > V   | 01>              |                                                                |            |        |      |      |        |       |
| Variatio | n Order Items  | Claim Revision   | 15                                                             |            |        |      |      |        |       |
| Variatio | n Order Items  | >                |                                                                |            |        |      |      |        |       |
| No       | Bill Ref       | Total Unit       | Description                                                    | Attachment | Туре   | Unit | Rate | Qty    | Total |
| 1        |                |                  | Excavate, get out, remove surplus excavated materials off site | Upload     | HEAD 1 |      |      | Budget |       |
| 2        | 1/1 A          | 1                | Oversite excavation, to reduce level, 150mm deep.              | Upload     | ITEM   | m2   |      |        |       |
| 3        |                |                  |                                                                |            | ITEM   |      |      |        |       |
|          |                |                  | _                                                              |            |        |      |      |        |       |
|          |                |                  |                                                                |            |        |      |      |        |       |

10. Just **press enter** to key in the qty, percentage or amount for claim at **Current Claim** or **Up To Date Claim.** 

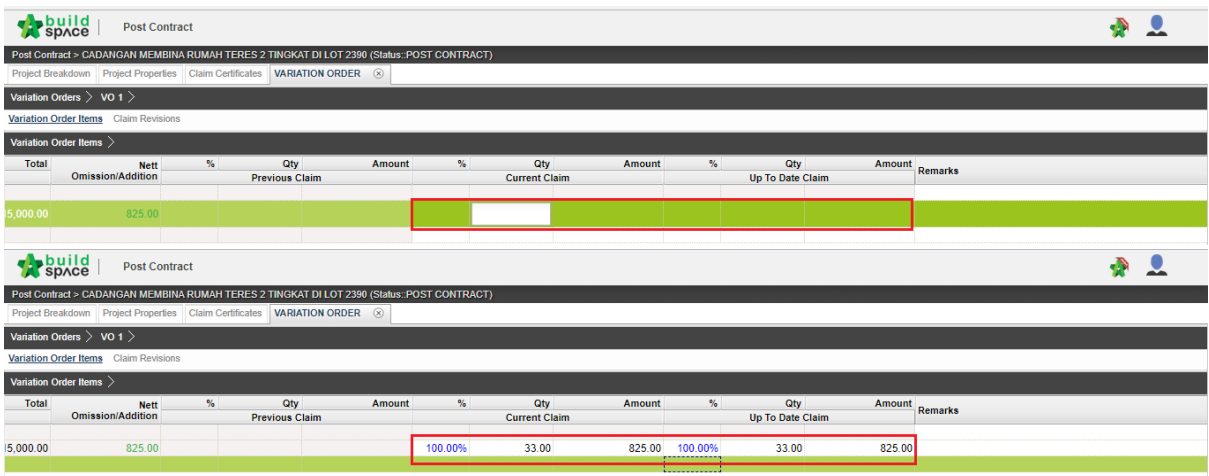

11. After already update the claim, go back click Claim Revision.

| sp/            | Ce Post Contr           | ract                 |             |                    |                |         |            |        | 🔿 👤     |
|----------------|-------------------------|----------------------|-------------|--------------------|----------------|---------|------------|--------|---------|
| Post Contract  | t > CADANGAN MEMBIN     | VA RUMAH TERES       | 2 TINGKAT D | I LOT 2390 (Status | POST CONTRACT) |         |            |        |         |
| Project Break  | down Project Properties | S Claim Certificates | VARIATIO    | N ORDER 🛞          |                |         |            |        |         |
| Variation Ord  | ers $>$ VO 1 $>$        |                      |             |                    |                |         |            |        |         |
| Variation Orde | er Items Claim Revision | 15                   |             |                    |                |         |            |        |         |
| Variation Orde | er Items >              |                      |             |                    |                |         |            |        |         |
| %              | Qty                     | Amount               | %           | Qty                | Amount         | %       | Qty        | Amount | Domorko |
|                | Previous Claim          |                      |             | Current Cla        | aim            |         | Up To Date | Claim  | Reliars |
|                |                         |                      |             |                    |                |         |            |        |         |
|                |                         |                      | 100.00%     |                    |                | 100.00% |            |        |         |
|                |                         |                      |             |                    |                |         |            |        |         |

12. Change the status from In Progress to Locked.

| Space Post Contract                                                                        |                |                       |                 | À 💄                                          |
|--------------------------------------------------------------------------------------------|----------------|-----------------------|-----------------|----------------------------------------------|
| Post Contract > CADANGAN MEMBINA RUMAH TERES 2 TINGKAT DI LOT 2390 (Status::POST CONTRACT) |                |                       |                 |                                              |
| Project Breakdown Project Properties Claim Certificates VARIATION ORDER 🛞                  |                |                       |                 |                                              |
| Variation Orders > VO 1 >                                                                  |                |                       |                 | 1                                            |
| Variation Order Items Claim Revisions                                                      |                |                       |                 |                                              |
| 🕀 Add New Claim 😑 Delete Row                                                               |                |                       |                 |                                              |
| No. Claim Version                                                                          | Claim Cert No. | Current Viewing Claim | Status          | Updated At                                   |
| 1 Version No. 1                                                                            |                |                       | In Progress 🔹 🔻 | /2018 17:21                                  |
| 2                                                                                          |                |                       | In Progress     | -                                            |
|                                                                                            |                |                       | Locked          | <b>*</b> *********************************** |

13. After that, just click **Yes** after already finalise the claim. *Note: The claim will be undone until the new claim Added.* 

| Are you sure you want to send this for submission? |     |  |  |  |  |  |  |  |
|----------------------------------------------------|-----|--|--|--|--|--|--|--|
| This action cannot be under                        | one |  |  |  |  |  |  |  |
|                                                    |     |  |  |  |  |  |  |  |
| Yes                                                | No  |  |  |  |  |  |  |  |

14. After locked the claim, the claim number follow the current claim status In Progress. *Note: If the current claim already approved, the number of claims will be carry forward to next claim.* 

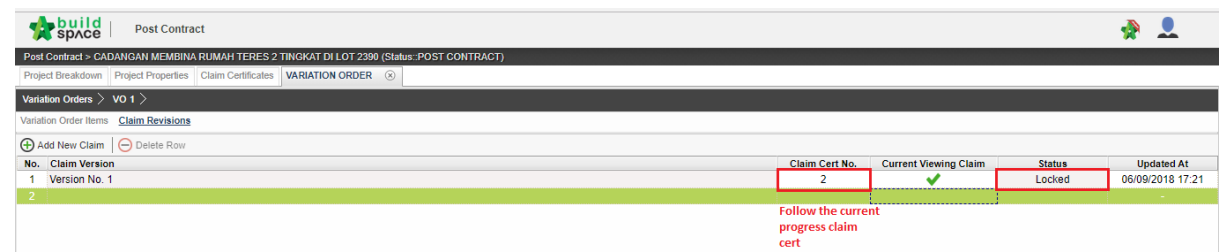

15. Click back **Project Breakdown** to see the amount display, at the front page.

| space                 | Post Contract            |              |              |                         |              |              |                  |        |           |               |          | 1        |            |
|-----------------------|--------------------------|--------------|--------------|-------------------------|--------------|--------------|------------------|--------|-----------|---------------|----------|----------|------------|
| Post Contract > CADA  | NGAN MEMBINA RUMAH       | I TERES 2    | TINGKAT DI I | OT 2390 (Status::POST C | ONTRACT)     |              |                  |        |           |               |          |          |            |
| Project Breakdown     | t Properties Claim C     | ertificates  | VARIATION    | ORDER 🛞                 |              |              |                  |        |           |               |          |          |            |
| Variation Orders > V  | 01>                      |              |              |                         |              |              |                  |        |           |               |          |          |            |
| Variation Order Items | Claim Revisions          |              |              |                         |              |              |                  |        |           |               |          |          |            |
| Variation Order Items | >                        |              |              |                         |              |              |                  |        |           |               |          |          |            |
| %                     | Qty /                    | Amount       | %            | Qty                     | Amount       | %            | Qty              | Amount | Demarke   |               |          |          |            |
| Pr                    | evious Claim             |              |              | Current Claim           |              |              | Up To Date Claim |        | Kelliarka |               |          |          |            |
|                       |                          |              | 100.00%      | 33.00                   | 825.00       | 100.00%      | 33.00            | 825.00 |           |               |          |          |            |
|                       |                          |              |              |                         |              |              |                  |        |           |               |          |          |            |
|                       |                          |              |              |                         |              |              |                  |        |           |               |          |          |            |
| space                 | Post Contract            |              |              |                         |              |              |                  |        |           |               |          | <b>1</b> |            |
| Post Contract > CADA  | NGAN MEMBINA RUMAH       | I TERES 2    | TINGKAT DI I | OT 2390 (Status::POST C | ONTRACT)     |              |                  |        |           |               |          |          |            |
| Project Breakdown     | Project Properties Claim | Certificates | s VARIATION  | ORDER 🛞                 |              |              |                  |        |           |               |          |          |            |
| Re-Measure Provis     | ional 🔻 🛛 🔐 Location Ma  | anagement    | t 🛛 🎯 Define | Locations   🕋 Sub-Pack  | ages 🛛 🍧 Was | stage Report | 🙆 Reload         |        |           |               |          |          |            |
| No Description        |                          |              |              |                         |              |              |                  |        |           | Overall Total | %        |          | Amount     |
| CADANGANA             |                          |              |              | 2200                    |              |              |                  |        |           |               | Up To Da | te Claim |            |
| 1 BILL NO 4 -         | SINGLE TYPE              | ES Z TING    | SKAT DI LUT  | 2390                    |              |              |                  |        |           | 700 189 00    | 20.00%   |          | 140 037 80 |
|                       |                          |              |              |                         |              |              |                  |        |           |               |          |          |            |
| VARIATION OF          | RDER                     |              |              |                         |              |              |                  |        |           | 825.00        | 100.00%  |          | 825.00     |
| MISCELLANEO           | DUS                      |              |              |                         |              |              |                  |        |           |               |          |          |            |
| ADVANCE PAY           | MENT                     |              |              |                         |              |              |                  |        |           | 10,000.00     |          |          |            |
| MATERIAL ON           | SITE                     |              |              |                         |              |              |                  |        |           | 2,250.00      |          |          |            |
| DEPOSIT               |                          |              |              |                         |              |              |                  |        |           | 500.00        |          |          |            |